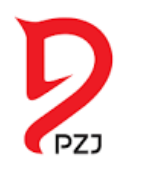

# EGZAMINY NA ODZNAKI JEŹDZIECKIE NOWY SYSTEM ZGŁASZANIA JUŻ OD 1.07.2022

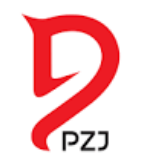

### PIERWSZE KROKI: WEJŚĆ NA STRONĘ https://artemor.pzj.pl/

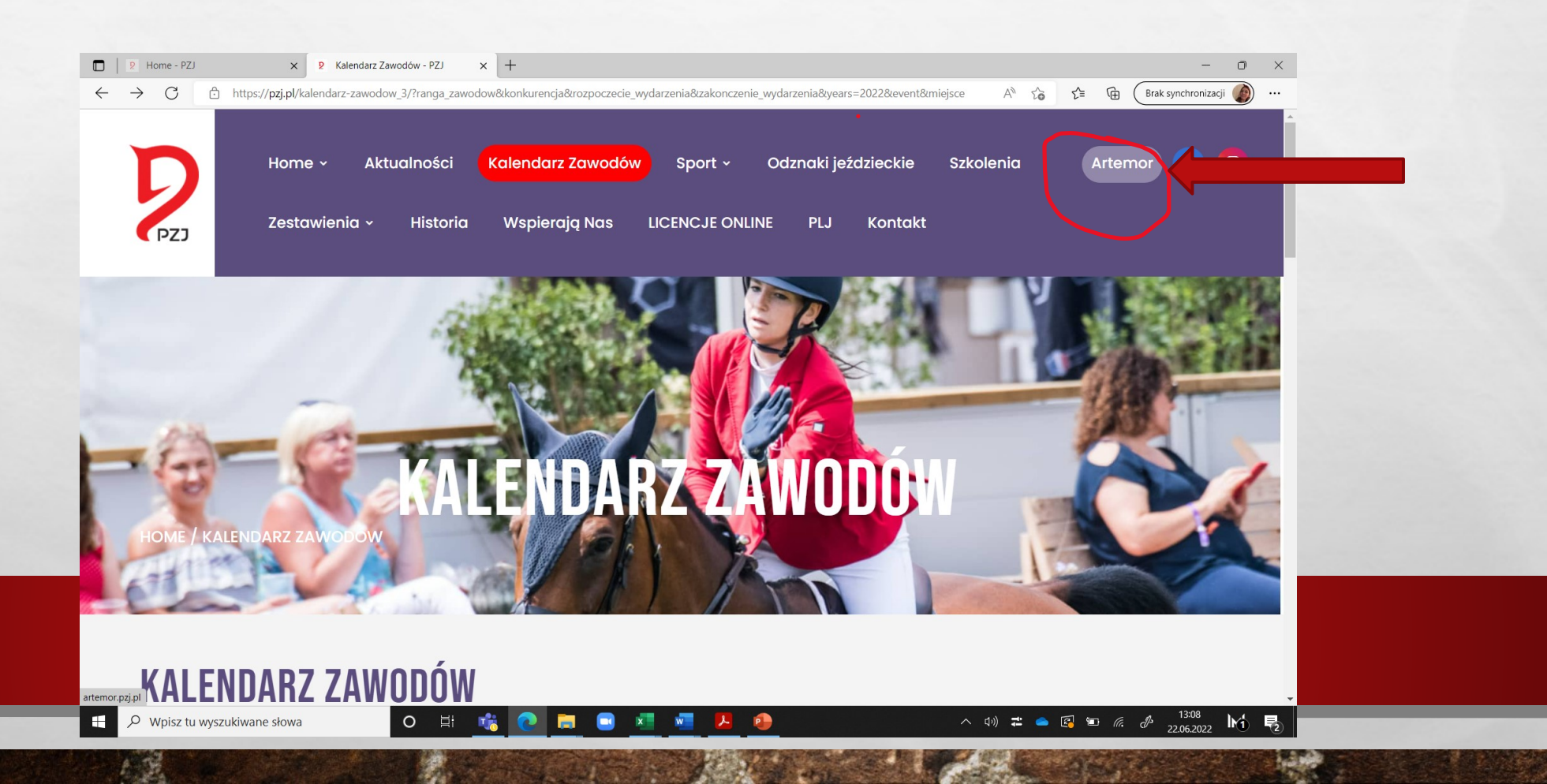

## WEJŚĆ W LOGOWANIE W ARTEMORZE:

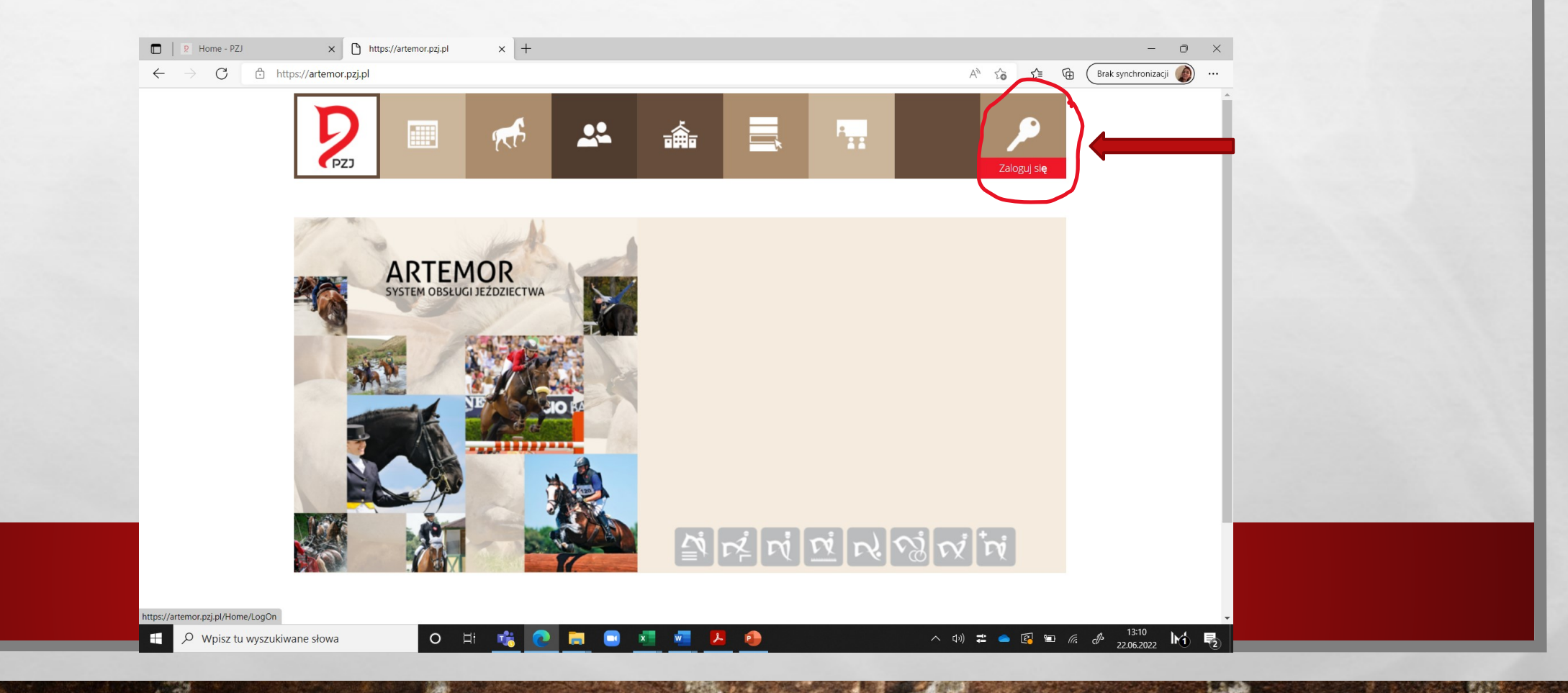

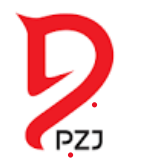

## ZAREJESTRUJ SIĘ NA WŁASNE KONTO W Systemie Artemor.

### Polski Związek Jeździecki

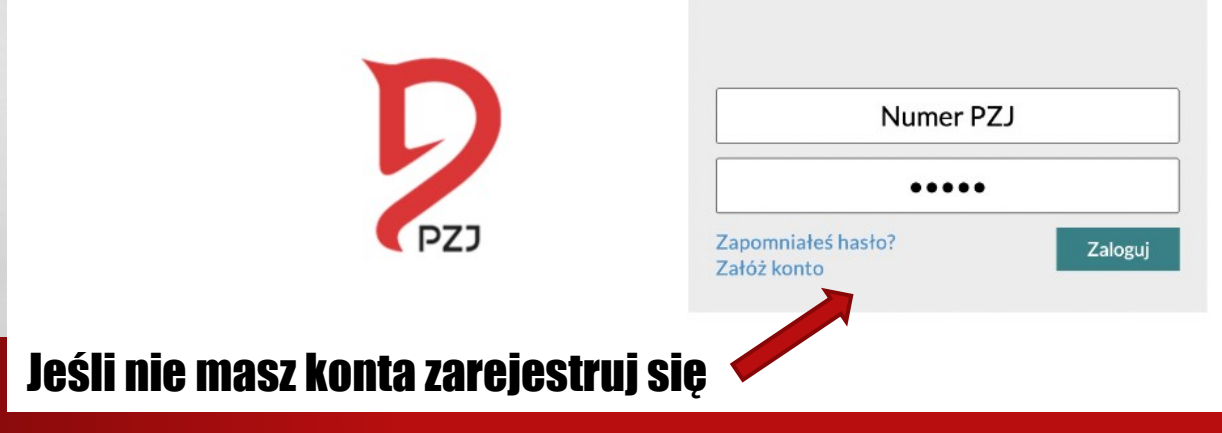

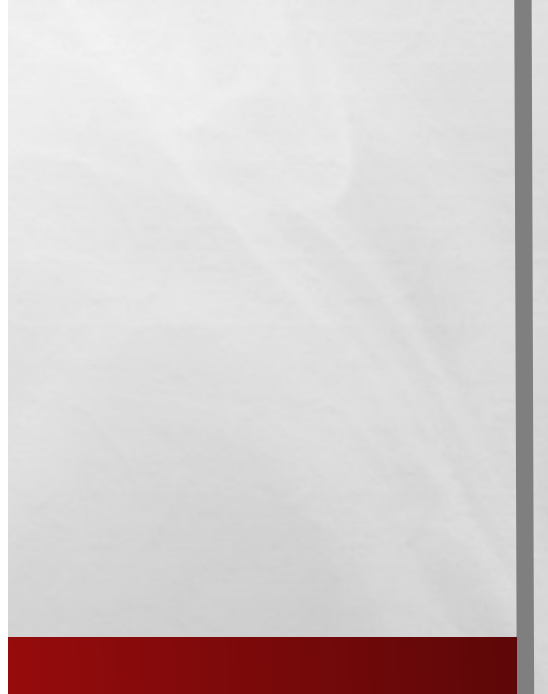

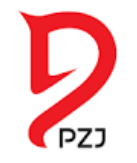

## PRZY REJESTRACJI UZUPEŁNIJ INFORMACJE PODSTAWOWE:

| Rejestracja osoby            |                                    |                     |                                         |
|------------------------------|------------------------------------|---------------------|-----------------------------------------|
| i Informacje podstawowe      | 🗊 Dane kontaktowe 🛇 Informacje dog | latkowe             |                                         |
| Imię :                       | Podaj imię                         | PESEL :             | Podaj numer PESEL                       |
| Imię(2) :                    | Podaj imię                         | Płeć :              | Mężczyzna 🗸                             |
| Nazwisko :                   | Podaj nazwisko                     | Data urodzenia :    | 23/05/202: 📰 Kat. wiekowa:              |
| Nazwisko Rodowe :            | Podaj nazwisko rodowe              | Obywatelstwo :      | Polskie 🗸                               |
| Data pierwszej rejestracji : | 23-05-2022                         | Miejsce urodzenia : | Podaj miejsce urodzenia                 |
| Nr. Wzj                      | Podaj numer wzj                    | Przynależność :     |                                         |
|                              |                                    | Opis:               | Podaj opis                              |
|                              |                                    |                     |                                         |
|                              |                                    |                     | 🔚 Zapisz<br>Dodaje osobę do bazy danych |

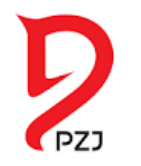

## **UZUPEŁNIJ DANE KONTAKTOWE:**

| Informacje podstawowe                    | e 🗊 Dane kontaktowe 🛇 Informacje doda                      | tkowe           |                             |
|------------------------------------------|------------------------------------------------------------|-----------------|-----------------------------|
| dres zamieszkania                        |                                                            |                 |                             |
| Kraj:                                    | Polska 🗸                                                   |                 |                             |
| Województwo:                             | •                                                          |                 |                             |
| Kod pocztowy:                            | Podaj kod pocztowy                                         |                 |                             |
| Miasto:                                  | Podaj miejsce zamieszkania                                 |                 |                             |
| Ulica:                                   | Podaj nazwę ulicy                                          |                 |                             |
| Adres zamieszkania jest adı<br>Telefon : | resem do korespondencji?  Tak Nie Nie Podaj numer telefonu | Adres Email :   | Podaj adres email           |
|                                          |                                                            | Adres Email(2): | Podaj zastępczy adres email |
| Telefon komórkowy:                       | Podaj numer telefonu komórkowego                           |                 |                             |

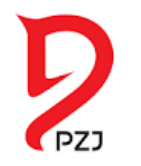

## ZAZNACZ WYMAGANE ZGODY:

#### Rejestracja osoby

i Informacje podstawowe 🗊 Dane kontaktowe 🛇 Informacje dodatkowe

#### Zgoda na przetwarzanie danych osobowych:

#### ○ OSOBA PEŁNOLETNIA

Wyrażam zgodę na przetwarzanie moich danych osobowych zawartych w przedstawionych przeze mnie dokumentach dla potrzeb niezbędnych do realizacji celów związanych z przeprowadzeniem przez PZJ egzaminu na odznaki jeździeckie / specjalistyczne / PZJ. Podanie danych osobowych jest dobrowolne. Zostałam/em poinformowany, że przysługuje mi prawo dostępu do swoich danych, możliwości ich poprawiania, żądania zaprzestania ich przetwarzania. Administratorem danych osobowych jest Polski Związek Jeździecki z siedzibą w Warszawie, ul. Gilarska 5, 03-589 Warszawa (pełna treść zgody).

#### ○ OSOBA NIEPEŁNOLETNIA

Oświadczam, że sprawuję władzę (opiekę) rodzicielską nad dzieckiem, którego dane osobowe zawarte są w przedstawionych przeze mnie dokumentach dla potrzeb niezbędnych do realizacji celów związanych z przeprowadzeniem przez PZJ egzaminu na odznaki jeździeckie / specjalistyczne / PZJ. Wyrażam zgodę na przetwarzanie danych osobowych mojego dziecka. Podanie danych osobowych jest dobrowolne. Zostałam/em poinformowany, że przysługuje mi prawo dostępu do danych osobowych, możliwości ich poprawiania, żądania zaprzestania ich przetwarzania. Administratorem danych osobowych jest Polski Związek Jeździecki z siedzibą w Warszawie, ul. Gilarska 5, 03-588 Warszawa (pełna treść zgody).

#### Zapoznałam/em się z Klauzulą Informacyjną i akceptuję jej treść

pełna treść klauzuli informacyjnej

Bapisz Dodaje osobę do bazy danyc

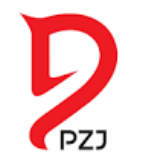

## ZALOGUJ SIĘ DO SYSTEMU ARTEMOR NA Własne konto:

### Polski Związek Jeździecki

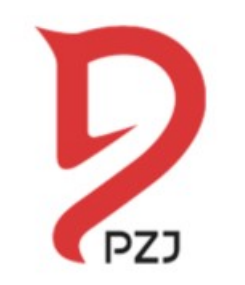

| Numer PZ                        | ZJ      |
|---------------------------------|---------|
| ••••                            |         |
| apomniałeś hasło?<br>ałóż konto | Zaloguj |

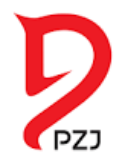

### WYBIERZ REGION, W KTÓRYM CHCESZ ZDAWAĆ EGZAMIN:

|   | Мара             | Satelita            |                                      |                                |
|---|------------------|---------------------|--------------------------------------|--------------------------------|
|   |                  |                     | Kaliningrad<br>Kалининград<br>Gdynia | Kowno                          |
|   | oSzczecii        | Byda                | Olsztyn                              | оGrodno<br>Гродна              |
|   | $\sum_{i=1}^{n}$ | Poznań              | Polska                               | awa                            |
|   |                  | Wrocław             | Łódź                                 | Lublin                         |
| - | Praga            | M Suk               | Częstochowa Kielce                   | Rzeszów                        |
|   | Czechy           | Brno                | Zakopane                             |                                |
| N | ~~~~             | Wiedeń<br>©  ©Braty | Słowacja<br>sława                    | ОУжгород -                     |
|   | Google           |                     |                                      | Warunki korzystania z programu |

| Miejsce  | Data          | Kod               |
|----------|---------------|-------------------|
|          | D0 2022-12-30 | 10                |
| lasielsk | Od 2022-12-30 | Ogólna jeździecka |
|          | Do 2022-12-30 |                   |
| Nasielsk | Od 2022-12-30 | Jeżdzę Konno      |
|          | Do 2022-12-30 | T.                |
| Nasielsk | Od 2022-11-11 | Jeżdzę Konno      |
|          | Do 2022-11-11 | Ŕ                 |
| Vasielsk | Od 2022-11-11 | Ogólna jeździecka |
|          | Do 2022-11-11 | ***               |
| Nasielsk | Od 2022-11-11 | Jeżdzę Konno      |
|          | Do 2022-11-11 | *                 |
| lasielsk | Od 2022-08-29 | Ogólna jeździecka |
|          | Do 2022-08-29 | ***               |
| lasielsk | Od 2022-08-20 | Jeżdzę Konno      |
|          | Do 2022-08-20 | <b>F</b>          |
| Nasielsk | Od 2022-08-20 | Jeżdzę Konno      |
|          | Do 2022-08-20 | 1                 |
| Skuszew  | Od 2022-08-12 | Jeżdzę Konno      |
|          | Do 2022-08-12 | Ŕ                 |
| Skuszew  | Od 2022-08-12 | Ogólna jeździecka |
|          | Do 2022-08-12 | **                |
| Nasielsk | Od 2022-07-23 | Ogólna jeździecka |
|          | Do 2022-07-23 | ***               |

Mactonny

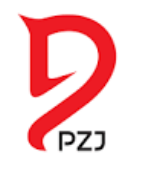

### WYBIERZ EGZAMIN, W KTÓRYM CHCESZ UCZESTNICZYĆ:

Odznaka:

Poziom:

Miejsce:

Kraj:

Adres:

Telefon:

E-mail:

Organizator:

#### SZCZEGÓŁY EGZAMINU

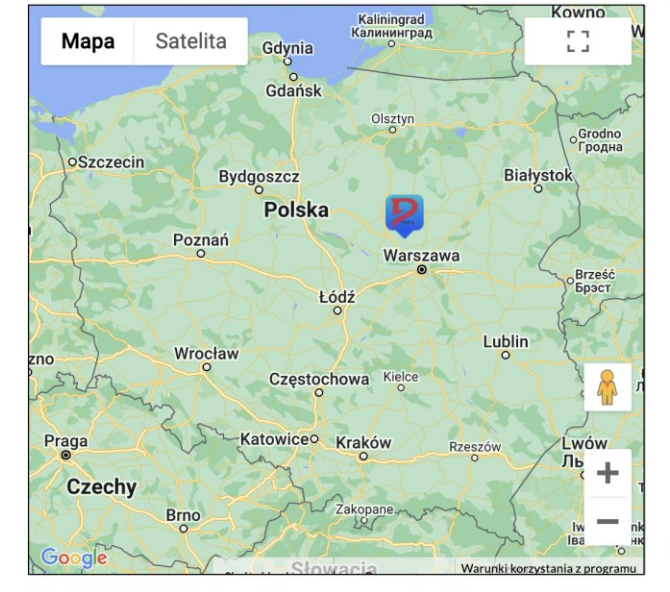

100

#### Egzamin na odznakę jeździecką

2022-12-30 Data rozpoczęcia: Data zakończenia: 2022-12-30 Jeżdzę konno 🐔 Jeżdżę konno Folwark Konny Wiktorowo Folwark Konny Wiktorowo Polska Mazowieckie Województwo: Wiktorowo 8 05-192 Nasielsk 602-648-711 jan.ratajczak@interia.pl

🛧 Powrót do kalendarza

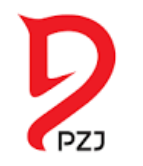

### **POTWIERDŹ ZAPIS NA EGZAMIN:**

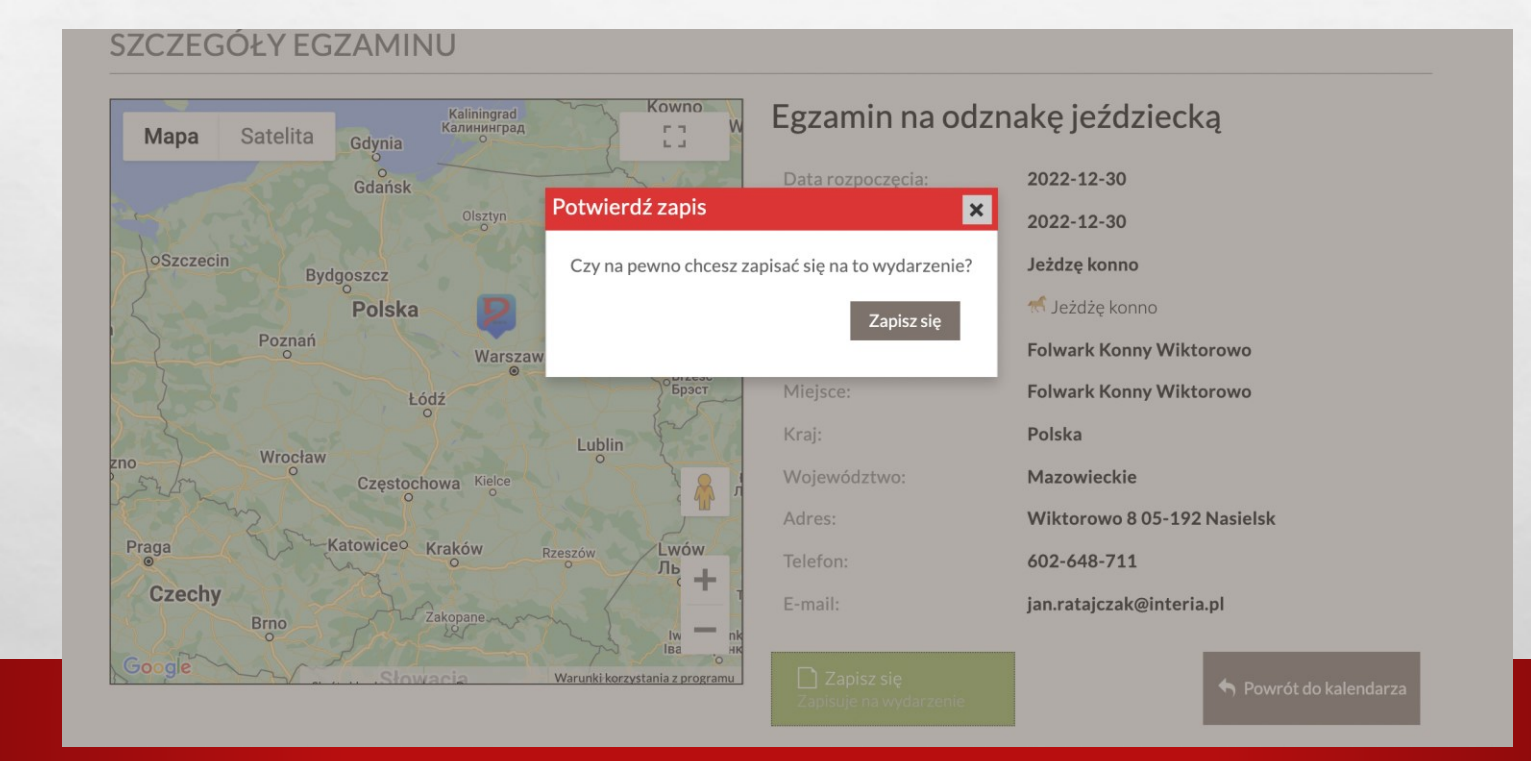

8 a .

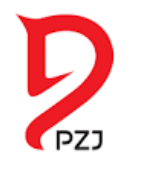

### POTWIERDŹ MIEJSCE NA EGZAMINIE U ORGANIZATORA NA DANE TELEADRESOWE PODANE W SYSTEMIE

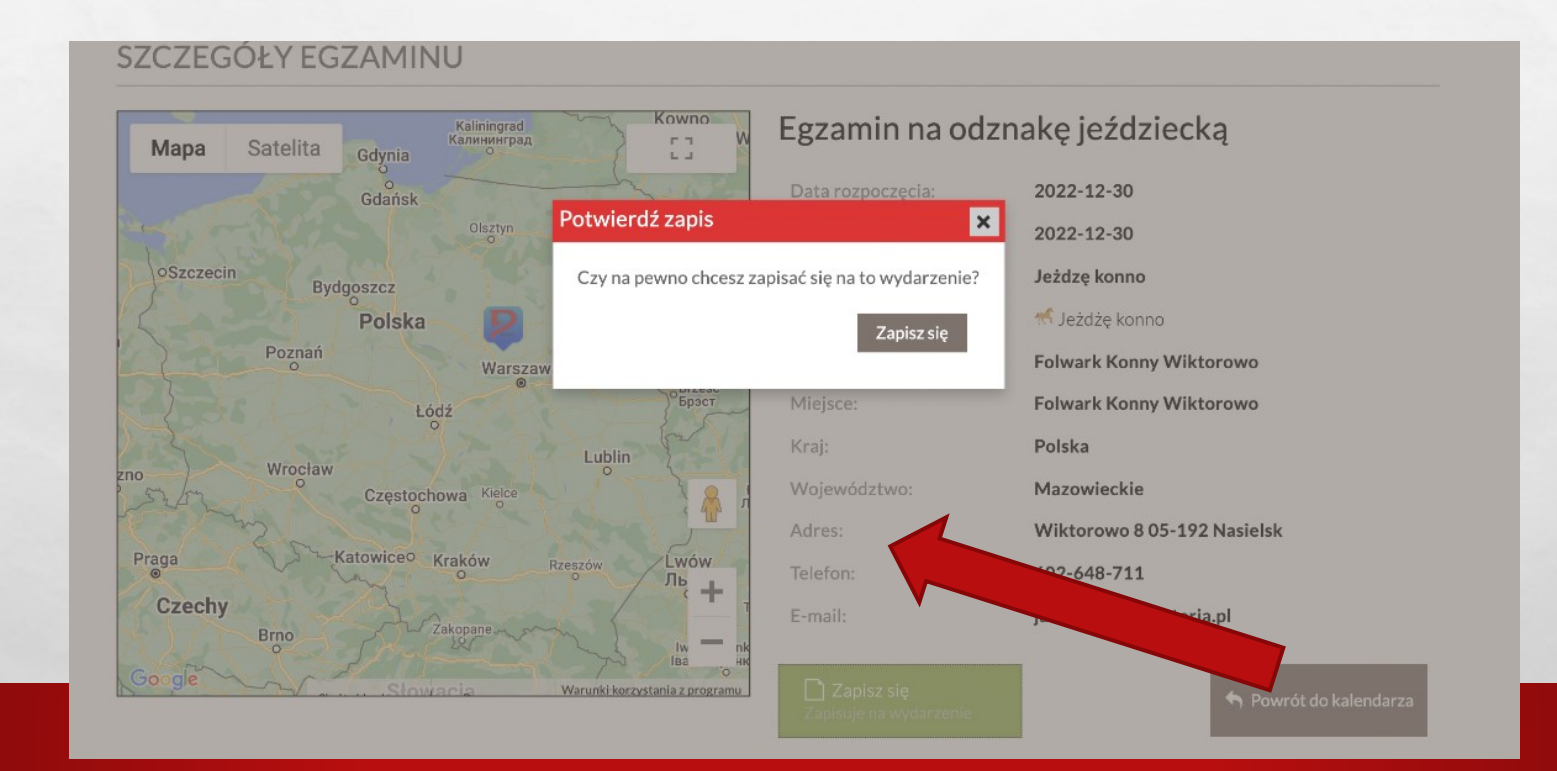

100

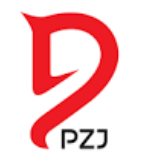

## TERAZ JUŻ TYLKO PRZYGOTUJ SIĘ DO Egzaminu!

### Po zdaniu egzaminu otrzymasz elektroniczną wersję zdobytej odznaki:

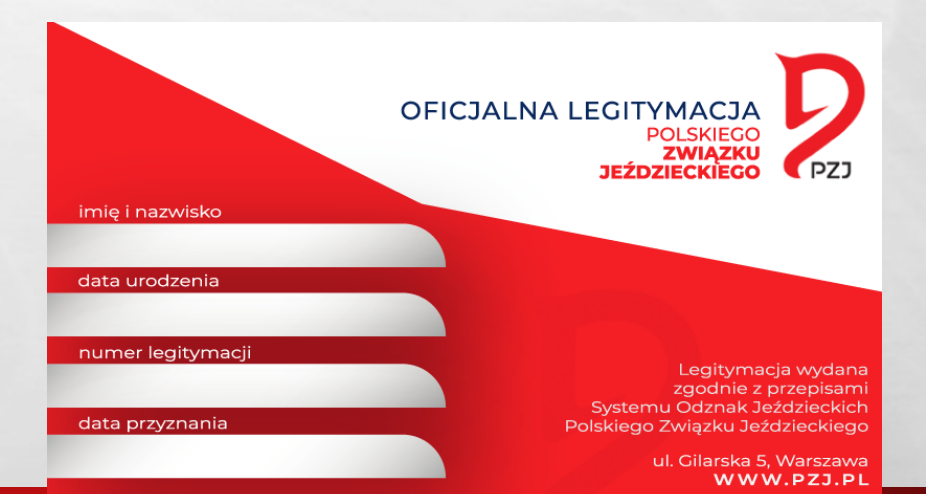